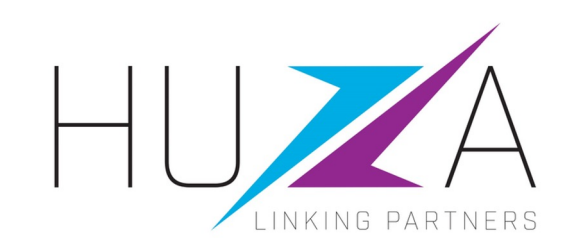

# SAP ARIBA SOURCING SUPPLIER USER GUIDE

#### HOW TO RESPOND TO RFI, RFP, RFQ

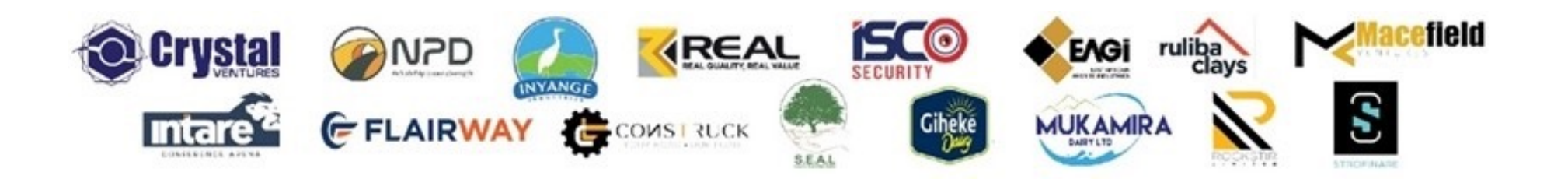

#### **OVERVIEW**

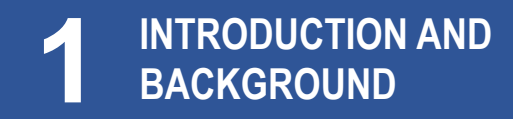

2 HOW TO RESPOND TO REQUEST FOR INFORMATION (RFI), REQUEST FOR PROPOSALS (RFP), REQUEST FOR QUOTATIONS (RFQ)

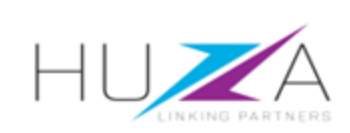

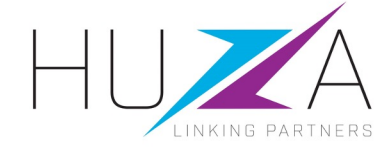

#### **INTRODUCTION AND BACKGROUND**

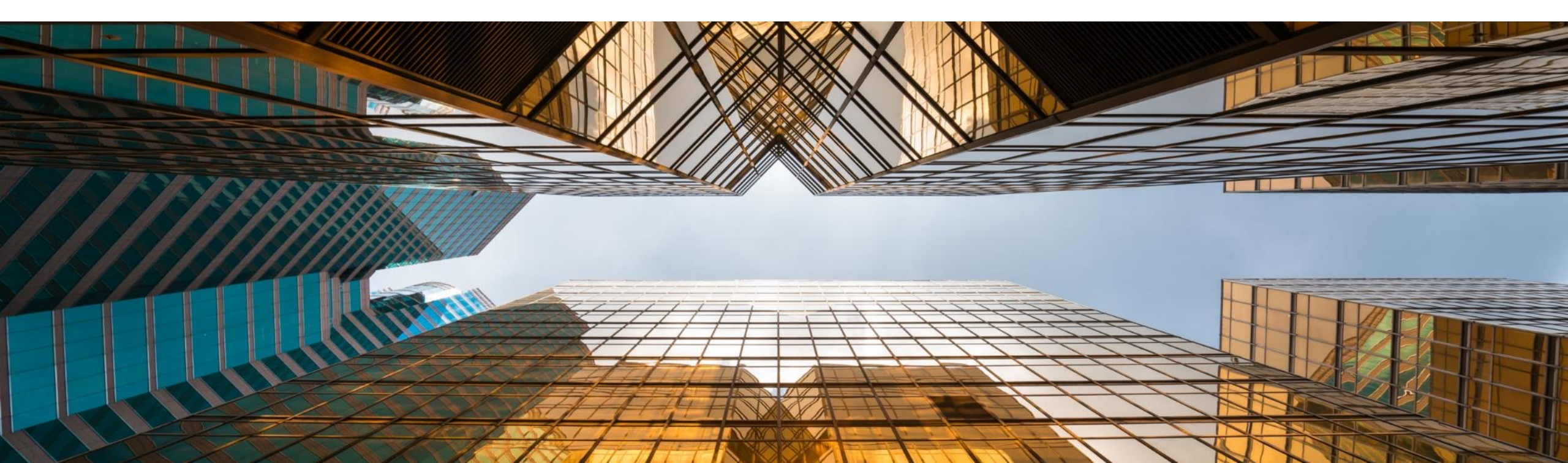

#### **INTRODUCTION AND BACKGROUND**

- Crystal Ventures Limited (CVL), its subsidiaries and affiliates use SAP Ariba to manage its supplier management, sourcing and contract management processes.
- The solution automates the way Suppliers transact and interact with the CVL Group.
- This has improved and simplified engagements with our valued suppliers, resulting in a better supplier experience.
- SAP Ariba is used to exchange electronic sourcing and contract documents, and enables Suppliers to self-register and maintain their supplier profile data.
- This manual covers the supplier transactions on how to respond to RFIs, RPS, and RFQs, which are managed on the SAP Ariba Sourcing system.

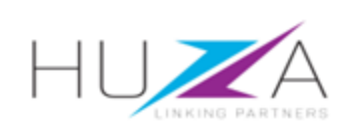

### **INTRODUCTION TO THE SAP BUSINESS NETWORK**

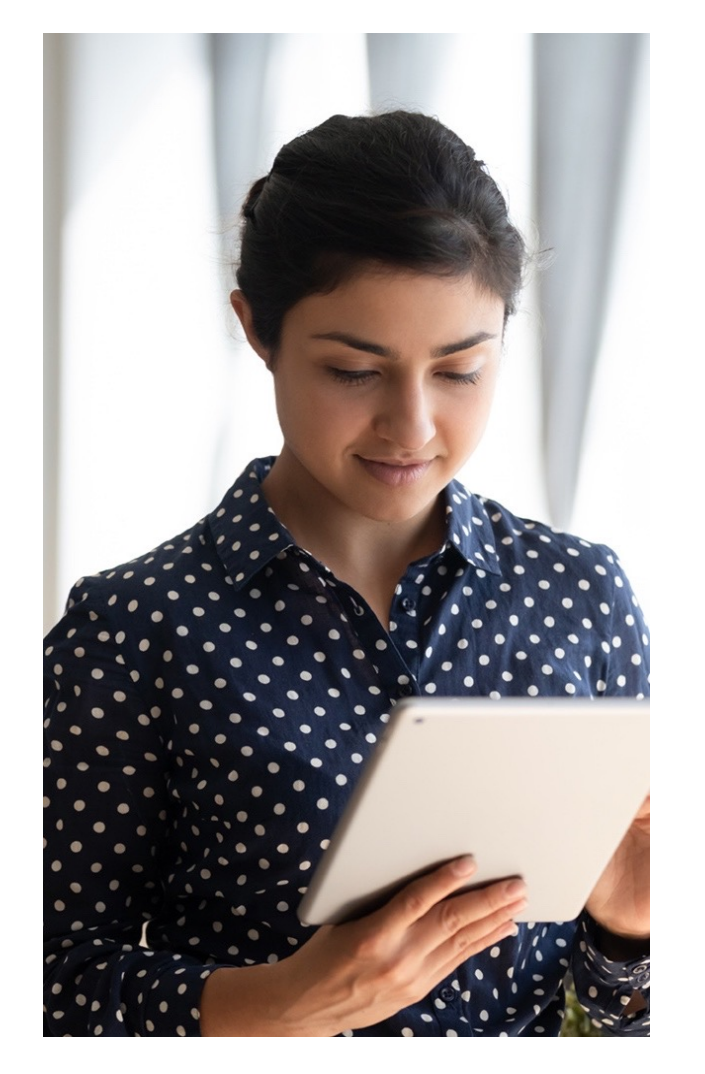

The **SAP Business Network** connects suppliers with customers, enabling them to do business together.

**CVL** uses the SAP Business Network to collaborate with suppliers, enabling effective sourcing of goods and services, supplier registration and contract management.

The SAP Business Network is the **new method for suppliers to transact** and exchange procurement information with CVL and its subsidiaries , including RFQs, RFIs, RFPs and Reverse Auctions.

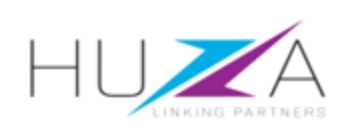

#### **CVL SAP ARIBA SOLUTION OVERVIEW Suppliers** SAP Ariba LINKING PARTNERS • • Prospective Supplier Request Supplier Lifecycle and Full Supplier Registration SAP Performance Supplier Profile Maintenance T Business Network RFIs Sourcing Q RFPs **SUPPLIER** RFQs Reverse Auctions Contract Management Contract Negotiation Contract Signature **Ⅲ**.

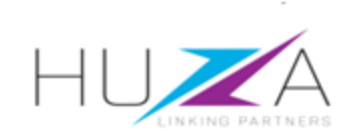

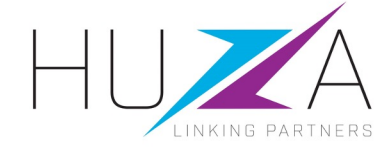

#### HOW TO RESPOND TO RFI, RFP, RFQ

![](_page_6_Picture_2.jpeg)

![](_page_7_Picture_0.jpeg)

![](_page_7_Picture_1.jpeg)

B HOW TO RESPOND TO CVL SOURCING EVENT FOR RFI, RFP AND RFQ C HOW TO COMPOSE A MESSAGE TO YOUR CVL BUYER

![](_page_7_Picture_4.jpeg)

![](_page_7_Picture_5.jpeg)

![](_page_7_Picture_6.jpeg)

#### HIGH-LEVEL SOURCING PROCESS FLOW

![](_page_8_Figure_1.jpeg)

![](_page_8_Picture_2.jpeg)

#### **OVERVIEW**

![](_page_9_Picture_1.jpeg)

B HOW TO RESPOND TO CVL SOURCING EVENT FOR RFI, RFP AND RFQ

C HOW TO COMPOSE A MESSAGE TO YOUR CVL BUYER

![](_page_9_Picture_4.jpeg)

![](_page_9_Picture_5.jpeg)

![](_page_9_Picture_6.jpeg)

5:12 PM (0 minutes ago)

### HOW TO RESPOND TO SOURCING EVENTS (RESTRICTED)

 You will receive an invitation email notification with the subject: "CRYSTALL VENTURES LTD has invited you to participate in event".

#### Important note:

Please read the content of the invitation carefully. It will contain information guiding you on the next steps required to respond to the RFP.

Click "Click Here" to access the event.

#### CRYSTAL VENTURES LTD-TEST has invited you to participate in an event: RFP for BOM 12-12-2023. Inbox ×

CVL Huza Team <s4system-prod3+CVL-T.Doc933241972@ansmtp.ariba.com>

to me 🔻

![](_page_10_Picture_9.jpeg)

CRYSTAL VENTURES LTD-TEST has invited you to participate in the following event: RFP for BOM 12-12-2023. The event is set to begin on Tuesday, December 12, 2023 at 7:12 AM, Pacific Standard Time.

Use the following username to log in to CRYSTAL VENTURES LTD-TEST events: pope297920@gmail.com.

![](_page_10_Picture_12.jpeg)

When you click this link, log in with your username and password. You will then have the option to register your buyer-specific user ID with a new or existing Ariba Commerce Cloud account and participate in your event.

If you do not want to respond to this event, <u>Click Here</u>. You must register on the Ariba Commerce Cloud or log in using your existing Ariba Commerce Cloud account username and password before you can indicate that you do not want to respond to this event.

If you have forgotten your username or password and are unable to log in, <u>Click Here</u>.

NOTE: The forgot password link is only valid for 24 hours. After this link expires, click Forgot Password on the Ariba Login page to reset your password.

If you have questions about this event, contact CVL Huza Team via telephone at or via e-mail at <u>zikhona.sontlaba@bayajulaservices.com</u>.

We look forward to working with you!

Thank You,

CRYSTAL VENTURES LTD-TEST

![](_page_10_Picture_21.jpeg)

## HOW TO RESPOND TO SOURCING EVENTS (RESTRICTED)

![](_page_11_Picture_1.jpeg)

- 2. You will be redirected to the SAP Ariba Supplier Login Page
  - A. Enter your **username**
  - B. Enter your password
  - C. Click on the "Login" button

| SAP | Ariba |  |
|-----|-------|--|
|-----|-------|--|

#### Supplier Login

User Name

Password

![](_page_11_Picture_10.jpeg)

Forgot Username or Password

![](_page_11_Picture_12.jpeg)

B

### HOW TO RESPOND TO SOURCING EVENTS (OPEN TENDERS)

1. CVL Sourcing events are published on HUZA' website.

Registered and non-registered suppliers can respond to these Sourcing events.

Access the HUZA website on www.huza.co.rw and select the "Open Tenders" menu option to access events.

#### Note:

Suppliers registered on the Ariba Network in the relevant region and supplying commodities that match the RFI, will automatically receive notifications about the RFI via e-mail.

#### **OBJECTIVES**

#### Crystal Ventures Ltd, its subsidiaries, and its affiliates

We are committed to ensuring procurement and contracts management efficiency, accountability, and transparency with suppliers.

![](_page_12_Picture_10.jpeg)

![](_page_12_Picture_11.jpeg)

## HOW TO RESPOND TO SOURCING EVENTS (OPEN TENDERS)

2. CVL Sourcing events are shown in the "**Open Tenders**" section.

Click the events "Link/Advert" to see more RFI details.

3. After, click the link shown in the tab "**How to respond**" to start a response to the sourcing event.

Suppliers already registered on the Ariba Network will be taken to a screen where they can start responding.

Suppliers new to Ariba Network must register before they can respond to the event

![](_page_13_Picture_7.jpeg)

![](_page_13_Picture_8.jpeg)

#### 15

3

## HOW TO RESPOND TO SOURCING EVENTS (OPEN TENDERS)

4. Registered suppliers will be able to start responding.

Suppliers new to Ariba Network must register before they can respond to the RFI.

Click "Respond to Posting".

| Back                                                                  |                                          |                |
|-----------------------------------------------------------------------|------------------------------------------|----------------|
|                                                                       |                                          |                |
| This is a public sector / buyer funde                                 | d posting and you can respond for free 🕧 |                |
|                                                                       |                                          |                |
| TEST SAMPLE RFI SWS 22-10-13 v39                                      |                                          | Open           |
|                                                                       |                                          |                |
| Posted On: 13 Oct 2022                                                |                                          | 0              |
| Open for bidding on: 12 Oct 2022                                      |                                          | Q&A            |
| Response Deadure: 51 Oct 2022 1:15 AM PD1                             |                                          |                |
| Respond to Posting 🟠 Add to Watchlist Not Interested                  | Yhare: 🛃 🔄 📊 🖂                           | Leave feedback |
| Opportunity Amount: \$10K to \$50K USD                                |                                          |                |
| Contract Length: 12 months                                            |                                          |                |
| Response Deadline: 31 Oct 2022 1:15 AM PDT                            |                                          |                |
| (Buyers can close postings ear<br>Posting ID: 14352020(Doc1179970525) | (y)                                      |                |
| Posting Type: Request for Information                                 |                                          |                |
| Public Posting: http://discovery.ariba.com/rfx/1                      | 4352020                                  |                |
| Product and Service Categories                                        | Ship-to or Service Locations             |                |
| Machines dispensing bulk quantities                                   | Antarctica                               |                |
| Posting Summary<br>TEST SAMPLE RFI SWS 22-10-13 v39                   |                                          |                |

![](_page_14_Picture_6.jpeg)

## HOW TO RESPOND TO SOURCING EVENTS (OPEN TENDERS)

5. Registered suppliers should login to the Ariba Network by entering their Username and Password.

They will be taken to the event where they can respond.

New suppliers must register on the Ariba Network by clicking "**Register Now**" before they can respond to the event.

| This is a public sector / buyer fu                                             | unded posting and you can respond for free () |
|--------------------------------------------------------------------------------|-----------------------------------------------|
| Partial One 12 Oct 2022                                                        | Log In Register Now!                          |
| Open for bidding on: 13 Oct 2022<br>Response Deadline: 31 Oct 2022 1:15 AM PDT | Use your Ariba user ID and password.          |
| Respond to Posting                                                             | Enter Password                                |
| Opportunity Amount: \$10K to \$50K US<br>Contract Length: 12 months            | Login Forgot Username                         |
| Response Deadline: 31 Oct 2022 1:15 AN F<br>(Buvers can close port)            | Forgot Password                               |
| Posting ID: 14352020(Doc1178970<br>Posting Type: Request for Information       | 9526)                                         |
| Public Posting: http://discovery.ariba.co                                      | om/rfx/14352020                               |
| Product and Service Categories                                                 | Ship-to or Service Locations                  |
| Machines dispensing bulk quantities                                            | Antarctica                                    |
| Posting Summary                                                                |                                               |

![](_page_15_Picture_5.jpeg)

6. Once logged the supplier will be able to view the sourcing event on the Business Network.

To start responding, click "Review Prerequisites".

![](_page_16_Figure_3.jpeg)

![](_page_16_Picture_4.jpeg)

7. Review the prerequisites and accept the terms of agreement.

Click "I accept the terms of this agreement", then click "OK".

| 3. Procedures and Ru                                                                                                    | les. Participant further agrees to be bound by the procedures and rules established by the Site and Sponsor.                                                                                                    |
|----------------------------------------------------------------------------------------------------|----------------------------------------------------------------------------------------------------|
| 4. Confidentiality. Par<br>and all bids provided b                                                                                                    | icipant shall keep all user names and passwords, the On-Line Event content, other confidential materials provided by the Site and/or Spons<br>y You or another participating organization in confidence and shall not disclose the foregoing to any third party. |
| 5. Bids through Site only. Participant agrees to submit bids only through the on-line bidding mechanism supplied by the Site and not to submit bids via any other mechanism including, but not limited to, post, courier, fax, E-mail, or orally unless specifically requested by Sponsor.                                                                                     |                                                                                                    |
| 6. Ethical Conduct. All parties will prohibit unethical behavior and are expected to notify the Site Owner by contacting the appropriate project team if they witness practices that are counter-productive to the fair operation of the On-Line Event. If Participant experiences any difficulties during a live On-Line Event, Participant mu notify Site Owner immediately. |                                                                                                    |
| <b>7. Export Control.</b> All US, EU and Germany.                                                                                                    | parties who use this Site hosted by Ariba, Inc. agree to comply with all applicable export control and sanctions laws, including the laws of th                                                                                                    |
| 8. Survival. The terms                                                                                                    | and conditions of this Bidder Agreement shall survive completion of the On-Line Event.                                                                                                    |
| * * * *                                                                                                    |                                                                                                    |
| BA v1.1 19Aug05                                                                                                    |                                                                                                    |
|                                                                                                    |                                                                                                    |
| I accept the terms of t                                                                                                    | nis agreement                                                                                                    |

![](_page_17_Picture_4.jpeg)

If you do not agree with the terms of agreement, click "I do not accept the terms of this agreement" and click "OK".

9. Click "**OK**" to submit the agreement

![](_page_18_Picture_3.jpeg)

![](_page_18_Picture_4.jpeg)

Now you can start responding to the Sourcing Event sections

- There are several sections that must be completed to ensure the successful submission of your event/proposal.
- Section 1 Letter of Invitation
- Section 2 Terms of Reference
- Section 3 Instruction to bidders
- Section 4 Administrative Evaluation, attach all required documents.
- Section 5 Technical Evaluation, attach all required documents
- Section 6 Financial Evaluation, enter all pricing details

| ► 1.0 Letter of Invitation                         |                                                                                         |
|----------------------------------------------------|-----------------------------------------------------------------------------------------|
| 2.0 Terms of Reference (Scope<br>and Deliverables) |                                                                                         |
| 3.0 Instructions to Bidders                        |                                                                                         |
| ► 4.0 Administrative Evaluation                    |                                                                                         |
| ► 5.0 Technical Evaluation Less –                  | Note:                                                                                   |
| Please maintain required technical criteria        | are mandatory and must                                                                  |
| 6 0 Einspeial Evaluation                           | be completed.<br>Make sure you have                                                     |
|                                                    | completed all sections<br>and uploaded all the<br>required supporting<br>documentation. |
|                                                    |                                                                                         |

![](_page_19_Picture_10.jpeg)

#### 9. Complete Section 1

Download the Reference Letter of Invitation and read through it

10. Read through **Section 2**, Terms of reference to better understand the expected scope deliverables.

| ▼ 1.0 Letter of Invitation                                                                                                    |  |
|----------------------------------------------------------------------------------------------------|--|
| 1.1                                                                                                    |  |
| Letter of invitaion Download the attached Letter of Invitation.                                                                                                    |  |
| ■ References ✓                                                                                                    |  |
| 2.0 Terms of Reference (Scope and Deliverables)                                                                                                    |  |
| 2.1<br>Expected Scope of Work: Describe the scope of work that the supplier is bidding<br>for, Example given below: <i>As the industry is growing, "Inyange" would like to</i><br><i>extend its business in "Milk Powder" production and intends to hire a consulting</i><br><i>services. "The consulting services("the services") include Topographic survey,</i><br><i>geotechnical study, architectural and structural study, detailed technical study</i><br><i>estimated for 4 months implementation period and expected start date of</i><br><i>assignment being 30th August 2023" Use Reference Document to attach if</i><br><i>further required</i> |  |
| 2.2<br>Expected Deliverables Refer to Terms of Reference if Required. <i>The detailed Terms of Reference (TOR) for the assignment can be found at the following website: www.inyange.rw</i>                                                                                                    |  |
|                                                                                                    |  |

![](_page_20_Picture_5.jpeg)

**11. Section 3**, General Information Instruction to Bidders). Read Company Overview to better understand the company.

10. Read through the section to better understand the project and how to submit bids.

| ▼ 3.1 General                                                                                                    |  |
|----------------------------------------------------------------------------------------------------|--|
| 3.1.1                                                                                                    |  |
| Company Overview: Enter Company Overview, example given<br>below: Inyange Industries is a leading food processing<br>company in Rwanda, manufacturing a variety of products<br>under their brand name- "Inyange". The Inyange brand has<br>been operating since 1997. However, it wasn't until 1999 when<br>it began operations including processing & selling pasteurized<br>milk & yoghurt. In 2001 the plant introduced mineral water<br>processing & packaging. |  |
| 3.1.2                                                                                                    |  |
| Project Name: Enter the Project Name, Example below: Project Huza                                                                                                    |  |
| 3.1.3                                                                                                    |  |
| Assignment Tile: Enter Assignment Title, Example below: <i>Supply and</i><br>Installation of Milk Posturizing Equipment for a period of 1 Year                                                                                                    |  |
| ▼ 3.2 Submission and Opening of Bids                                                                                                    |  |
| 3.2.1 Bid submissions:                                                                                                    |  |
|                                                                                                    |  |
| All bids must be submitted electronically using the SAP Ariba solution                                                                                                    |  |
|                                                                                                    |  |

![](_page_21_Picture_4.jpeg)

12. Preparation of Bids, read this section to understand what is needed in preparation of biding.

| ▼ 3.3 Preparation of Bids                                                                                                    |    |
|----------------------------------------------------------------------------------------------------|----|
| 3.3.1 The language of the bid is English and the Contract to be signed with the winning Bidder shall be written in English.                                                                                                    |    |
| 3.3.2 The Alternative Bids "shall not be "considered                                                                                                    |    |
| 3.3.3                                                                                                    |    |
| Place of Destination: KIGALI- RWANDA                                                                                                    |    |
| 3.3.4                                                                                                    |    |
| "Final destination (Project Site)": Kigali- Kacyiru Tri- Ministerial project                                                                                                    |    |
| 3.3.5 The Bidder is required to quote in USD or Euros for International<br>registered and in Rwanda Francs for those local registered suppliers. The<br>authority to establish the exchange rate shall be the "National Bank of<br>Rwanda" |    |
| 3.3.6                                                                                                    |    |
| After sale services is required. The bidder shall free maintain the automated generator for period of one year warranty starting the date of installation, testing and commissioning and commissioning                                     |    |
| 3.3.7                                                                                                    |    |
| The bid validity period shall be ninety (90) days from the date of submission                                                                                                    |    |
| 4                                                                                                    | ۶. |
|                                                                                                    |    |

![](_page_22_Picture_3.jpeg)

13. Administrative Evaluation Criteria to better understand what is needed to qualify for the bid.

![](_page_23_Picture_2.jpeg)

![](_page_23_Picture_3.jpeg)

14. Technical Evaluation Criteria to better understand technical approach need for the bid.

| ▼ 3.5 Technical Evaluation Criteria                                                                                                    |               |
|----------------------------------------------------------------------------------------------------|---------------|
| 3.5.1                                                                                                    |               |
| Criteria, sub-criteria, and point system for the evaluation of full Technica<br>Proposals are:                                                                             | al            |
| <ol> <li>Provide a brief background of the firm, highlighting general exper<br/>capabilities, processes, and resources to conduct this assignmen<br/>(10marks).</li> </ol> | rience,<br>It |
| <ol><li>Detailed methodology covering technical approach, work plan/sc<br/>and organisation and staffing (20marks).</li></ol>                                              | chedule       |
| 3. Subdivided as follows:                                                                                                    |               |
| Technical approach, (10 Marks) Work plan/schedule (5 Marks) Organisat<br>and staffing (5 Marks)                                                                            | tion          |
|                                                                                                    |               |
|                                                                                                    |               |

![](_page_24_Picture_3.jpeg)

15. Financial Evaluation Criteria to better understand Financial Evaluation criteria that will be used.

| ▼ 3.6 Financial Evaluation Criteria                                                                                                    |  |
|----------------------------------------------------------------------------------------------------|--|
| 3.6.1 The source of exchange rate shall be the National Bank of Rwanda                                                                                                    |  |
| 3.6.2 Bid prices expressed in different currencies shall be converted in Rwanda Francs (RWF)                                                                                                    |  |
| 3.6.3 The date for the exchange rate shall be the bids opening date                                                                                                    |  |
| 3.6.4 Domestic preference shall not be a bid evaluation factor.                                                                                                    |  |
| 3.6.5 Evaluation will be done for each item and the Contract will comprise the item(s) awarded to the successful Bidder                                                                                                    |  |
| 3.6.6<br>The single currency for price conversions is: Rwandan Francs The formula for<br>determining the financial scores (Sf) is the following: Sf = 100 x Fm/F, $\cdot$ Where<br>Sf is the financial score, $\cdot$ Fm is the lowest price $\cdot$ F the price of the proposal<br>under consideration. The formula for determining the final scores is the<br>following: S=St x T%+Sf x P%, $\cdot$ Where S is final score, $\cdot$ Sf is the financial<br>score and $\cdot$ St is technical score The weights given to the technical and<br>Financial Proposals are: T=0.7 P=0.3 |  |

![](_page_25_Picture_3.jpeg)

**16. Section 4**, Administrative Evaluation requires that you attach all required documents.

#### Note:

All fields marked with \* are mandatory fields and must be completed.

| .0 Administrative Evaluation                                                                                        |                |  |
|----------------------------------------------------------------------------------------------------|----------------|--|
| 4.1<br>Proof that the consultancy<br>firm is a certified tax advisor<br>approved by the Rwanda<br>Revenue Authority | *Attach a file |  |
| 4.2<br>A copy of consultancy firm<br>registration certificate/trading<br>License                                    | *Attach a file |  |

![](_page_26_Picture_5.jpeg)

- 17. Complete the **Technical Evaluation** section:
  - A. Download and complete the reference documents under 5.1
  - B. Upload your reference documents by clicking "Attach file".
  - C. Answer all Technical questions as required and attach all required documents.

| ▼ 5.0 Technical Evaluation Less                                                                                                    |                 |
|----------------------------------------------------------------------------------------------------|-----------------|
| Please maintain required technical criteria                                                                                                    |                 |
| <ul> <li>5.1 Technical Proposal<br/>Submission Letter</li> <li>Download and complete attached<br/>Technical Proposal Submission<br/>Letter. Once complete upload<br/>attachment References</li> </ul> | *Attach a file  |
| 5.2 Detailed description of the<br>essential technical and<br>performance characteristics of the<br>goods to be supplied establishing<br>conformity to technical<br>specifications provided.          | * Unspecified V |
| 5.3 Appropriate samples<br>/catalogues                                                                                                    | *Attach a file  |
| 5.4 A certificate of origin of<br>the supplies and the<br>manufacturer's authorisation                                                                                                    | * Unspecified ~ |
| 5.5 References of similar<br>tenders executed                                                                                                    | *Attach a file  |
| 5.6 Execution/ delivery<br>period                                                                                                    | *Attach a file  |
|                                                                                                    |                 |

![](_page_27_Picture_6.jpeg)

![](_page_28_Picture_1.jpeg)

![](_page_28_Picture_2.jpeg)

Note:

19. If there are many line items on the Event, it may be easier to download the RFP to Excel, maintain it there and upload back into Ariba.

To do this, click **"Excel Import"**, at the bottom of the screen.

| Name 1                                       | Price                  | Quantity Extended Price | Lead Time            |
|----------------------------------------------|------------------------|-------------------------|----------------------|
| ▼ 7.0 Financial Evaluation                   |                        |                         |                      |
| 7.1 BLOCK 1-018-76-079-0 V Le                | * RWF                  | 100 each                |                      |
| BLOCK 1-018-76-079-0                         |                        |                         |                      |
| 7.2 <b>1-073-76-208-0 KEY 5X8</b> Le<br>L=24 | * RWF                  | 100 each                |                      |
| 1-073-76-208-0 KEY 5X8 L=24                  |                        |                         |                      |
| 7.3 O-RING140X3 NBR 0-162-<br>20-406-0       | * RWF                  | 100 each                |                      |
| (*) indicates a requ                         | ired field             |                         |                      |
| Submit Entire Response                       | Update Totals Save dra | it Compose N            | Message Excel Import |

![](_page_29_Picture_4.jpeg)

20. Click "**Download Content**" to download the RFP content into Excel.

| o back to          | CRYSTAL VENTURES LTD-TEST Dashboard                                                                                                    | Desktop File Sync              |
|--------------------|----------------------------------------------------------------------------------------------------|--------------------------------|
| mport              | Response from Excel                                                                                                    | Done                           |
| This pag           | ge allows you to export and import event content and submit bids. It is not intended to add attachments. To add attachments, return to the previous page and click the li                                                                                                    | nk to browse for an attachment |
| Step 1.<br>Step 2. | Click "Download Content" to download and review your event in an Excel Spreadsheet.<br>Skip this step if you wish p import a previously downloaded file. If you want to start over, click "Download Original Excel Bid Sheets".<br>Download Content Download Attachments<br>Declare your intention to respond and enter your response in the Excel spreadsheet and save the file to your computer. |                                |
| Step 3.            | Locate the saved Excel file on your computer using the Browse button.           Choose File         No file chosen           Or drop file here         Image: Choose File here                                                                                                    |                                |
| Step 4.            | Click <b>Upload</b> to import the contents of the Excel file to your event.<br>Note: Values in the Excel file will overwrite and delete any values you may have entered in your saved response.<br>Upload                                                                                                    |                                |
|                    |                                                                                                    | Done                           |

![](_page_30_Picture_3.jpeg)

- 21. Open the downloaded RFP document in Excel.
  - Navigate to **"Financial Evaluation"** tab, and update your prices in the price column.
  - **Save your document** when done, ready to be uploaded back into Ariba

|    | ٨      | R                                       | C                                       | D        | F           | _   |         |     | G     | Ц         | I.               | 1 |
|----|--------|-----------------------------------------|-----------------------------------------|----------|-------------|-----|---------|-----|-------|-----------|------------------|---|
| 1  | Number | Name                                    | Description                             | Currency | Unit of Mea | ure | * Price | Qua | itity | Lead Time | Supplier Part Id | U |
| )  | 7.1    | BLOCK 1-018-76-079-0                    | BLOCK 1-018-76-079-0                    | RWF      | each        |     |         | 100 |       |           |                  |   |
| 3  | 7.2    | 1-073-76-208-0 KEY 5X8 L=24             | 1-073-76-208-0 KEY 5X8 L=24             | RWF      | each        |     |         | 100 |       |           |                  |   |
| Ļ  | 7.3    | O-RING140X3 NBR 0-162-20-406-0          | O-RING140X3 NBR 0-162-20-406-0          | RWF      | each        |     |         | 100 |       |           |                  |   |
|    | 7.4    | SCREW LOCKING DEVISE 0-905-<br>84-873-7 | SCREW LOCKING DEVISE 0-905-<br>84-873-7 | RWF      | each        |     |         | 100 |       |           |                  |   |
| 3  | 7.5    | Screw 66mm diameter                     | Screw 66mm diameter                     | RWF      | each        |     |         | 100 |       | <b></b>   |                  |   |
| 7  |        |                                         |                                         |          |             |     |         |     |       |           |                  |   |
| 8  |        |                                         |                                         |          |             |     |         |     |       |           |                  |   |
| )  |        |                                         |                                         |          |             |     |         |     |       |           |                  |   |
| 0  |        |                                         |                                         |          |             |     |         |     |       |           |                  |   |
| 1  |        |                                         |                                         |          |             |     |         |     |       |           |                  |   |
| 2  |        |                                         |                                         |          |             |     |         |     |       |           |                  |   |
| 3  |        |                                         |                                         |          |             |     |         |     |       |           |                  |   |
| 4  |        |                                         |                                         |          |             |     |         |     |       |           |                  |   |
| 15 |        |                                         |                                         |          |             |     |         |     |       |           |                  |   |
| 6  |        |                                         |                                         |          |             |     |         |     |       |           |                  |   |
| 17 |        |                                         |                                         |          |             |     |         |     |       |           |                  |   |
| 18 |        |                                         |                                         |          |             |     |         |     |       |           |                  |   |
| 19 |        |                                         |                                         |          |             |     |         |     |       |           |                  |   |
| 20 |        |                                         |                                         |          |             |     |         |     |       |           |                  |   |

![](_page_31_Picture_6.jpeg)

22. Click "Choose File" in Step 3

Select your file from your desktop, and then click "**Upload**" to submit your RFP back into SAP Ariba.

| Import Response from Excel       Dom         This page allows you to export and import event content and submit bids. It is not intended to add attachments. To add attachments, return to the previous page and click the link to browse for an attachments         Step 1.       Click "Download Content" to download and review your event in an Excel Spreadsheet.<br>Skip this step if you wish to import a previously downloaded file. If you want to start over, click "Download Original Excel Bid Sheets".         Download Content       Download Attachments         Step 2.       Declare your intention to respond and enter your response in the Excel spreadsheet and save the file to your computer.         Step 3.       Locate the saved Excel file on your computer using the Browse button.         Or drop file here       Import download to import the contents of the Excel file to your event.<br>Not: Values in the Excel file to your event.<br>Not: Values in the Excel file will overwrite and delete any values you may have entered in your saved response. | Go back to CRYS | TAL VENTURES LTD-TEST Dashboard                                                                                                    | Desktop File Sync                           |
|----------------------------------------------------------------------------------------------------|-----------------|----------------------------------------------------------------------------------------------------|---------------------------------------------|
| This page allows you to export and import event content and submit bids. It is not intended to add attachments. To add attachments, return to the previous page and click the link to browse for an attachments.<br>Step 1. Click "Download Content" to download and review your event in an Excel Spreadsheet.<br>Skip this step if you wish to import a previously downloaded file. If you want to start over, click "Download Original Excel Bid Sheets".<br>Download Content<br>Download Attachments<br>Step 2. Declare your intention to respond and enter your response in the Excel spreadsheet and save the file to your computer.<br>Step 3. Locate the saved Excel file on your computer using the Browse button.<br>Choose File [] o file chosen<br>Yor drop file here<br>Step 4. Click Upload to import the contents of the Excel file to your event.<br>Note: Values in the Excel file to your event.<br>Note: Values in the Excel file will overwrite and delete any values you may have entered in your saved response.                                                      | Import Res      | ponse from Excel                                                                                                    | Done                                        |
| Step 1.       Click "Download Content" to download and review your event in an Excel Spreadsheet.         Skip this step if you wish to import a previously downloaded file. If you want to start over, click "Download Original Excel Bid Sheets".         Download Content       Download Attachments         Step 2.       Declare your intention to respond and enter your response in the Excel spreadsheet and save the file to your computer.         Step 3.       Locate the saved Excel file on your computer using the Browse button.         Choose File [] o file chosen         Ior drop file here         Step 4.       Click Upload to import the contents of the Excel file to your event.         Note: Values in the Excel file will overwrite and delete any values you may have entered in your saved response.                                                                                                    | This page allow | ws you to export and import event content and submit bids. It is not intended to add attachments. To add attachments, return to the previous page an | nd click the link to browse for an attachme |
| Skip this step if you wish to import a previously downloaded file. If you want to start over, click "Download Original Excel Bid Sheets".   Download Content Download Attachments   Step 2. Declare your intention to respond and enter your response in the Excel spreadsheet and save the file to your computer. Step 3. Locate the saved Excel file on your computer using the Browse button. Choose File [] o file chosen [Or drop file here Step 4. Click Upload to import the contents of the Excel file to your event. Note: Values in the Excel file will overwrite and delete any values you may have entered in your saved response. Upload                                                                                                    | Step 1. Click   | "Download Content" to download and review your event in an Excel Spreadsheet.                                                                        |                                             |
| Download Content       Download Attachments         Step 2.       Declare your intention to respond and enter your response in the Excel spreadsheet and save the file to your computer.         Step 3.       Locate the saved Excel file on your computer using the Browse button.         Choose File 1 to file chosen       Dordrop file here         Step 4.       Click Upload to import the contents of the Excel file to your event.         Note: Values in the Excel file will overwrite and delete any values you may have entered in your saved response.                                                                                                    | Skip            | this step if you wish to import a previously downloaded file. If you want to start over, click "Download Original Excel Bid Sheets".                 |                                             |
| Step 2.       Declare your intention to respond and enter your response in the Excel spreadsheet and save the file to your computer.         Step 3.       Locate the saved Excel file on your computer using the Browse button.         Choose File 1 o file chosen       for drop file here         Step 4.       Click Upload to import the contents of the Excel file to your event.<br>Note: Values in the Excel file will overwrite and delete any values you may have entered in your saved response.                                                                                                    | D               | ownload Content Download Attachments                                                                                                    |                                             |
| Step 3.       Locate the saved Excel file on your computer using the Browse button.         Choose File 1 o file chosen       Or drop file here         Or drop file here       Image: Choose file 1 o file chosen         Step 4.       Click Upload to import the contents of the Excel file to your event.         Note: Values in the Excel file will overwrite and delete any values you may have entered in your saved response.         Upload                                                                                                    | Step 2. Decl    | are your intention to respond and enter your response in the Excel spreadsheet and save the file to your computer.                                   |                                             |
| Step 3.       Eccute the store Excer file of your computer using the brokse butch.         Choose File 1       o file chosen         iOr drop file here       i         Step 4.       Click Upload to import the contents of the Excel file to your event.         Note: Values in the Excel file will overwrite and delete any values you may have entered in your saved response.         Upload                                                                                                    | Sten 3 Loca     | ate the saved Excel file on your computer using the Browse button                                                                                    |                                             |
| Step 4.       Click Upload to import the contents of the Excel file to your event.         Note: Values in the Excel file will overwrite and delete any values you may have entered in your saved response.         Upload                                                                                                    | Ch              | oose File   1 o file chosen                                                                                                    |                                             |
| Step 4.       Click Upload to import the contents of the Excel file to your event.         Note: Values in the Excel file will overwrite and delete any values you may have entered in your saved response.         Upload                                                                                                    | Or d            | Irop file here                                                                                                    |                                             |
| Note: Values in the Excel file will overwrite and delete any values you may have entered in your saved response.                                                                                                    | Sten 4 Click    | ( <b>Inload</b> to import the contents of the Excel file to your event                                                                               |                                             |
| Upload                                                                                                    | Note            | e Values in the Excel file will overwrite and delete any values you may have entered in your saved response.                                         |                                             |
|                                                                                                    |                 | Upload                                                                                                    |                                             |
|                                                                                                    |                 |                                                                                                    |                                             |

![](_page_32_Picture_4.jpeg)

B

23. Once successfully uploaded, your prices are loaded into Ariba.

| Name 1                                        | Price       | Quantity | Extended Price   | Lead Time |
|-----------------------------------------------|-------------|----------|------------------|-----------|
| ▼ 7.0 Financial Evaluation                    |             |          | 1,800,000<br>RWF |           |
| 7.1 BLOCK 1-018-76-079-0 V Less –             | * 5,000 RWF | 100 each | 500,000 RWF      |           |
| BLOCK 1-018-76-079-0                          |             |          |                  |           |
| 7.2 <b>1-073-76-208-0 KEY 5X8</b> Less –      | * 5,500 RWF | 100 each | 550,000 RWF      |           |
| 1-073-76-208-0 KEY 5X8 L=24                   |             |          |                  |           |
| 7.3 O-RING140X3 NBR 0-162-<br>20-406-0 Less – | * 4,000 RWF | 100 each | 400,000 RWF      |           |
| O-RING140X3 NBR 0-162-20-406-0                |             |          |                  |           |
| 7.4 SCREW LOCKING DEVISE Less –               | * 2,000 RWF | 100 each | 200,000 RWF      |           |
| SCREW LOCKING DEVISE 0-905-84-873             | 7           |          |                  |           |
| 7.5 Screw 66mm diameter ∨ Less –              | * 1,500 RWF | 100 each | 150,000 RWF      |           |
| Screw 66mm diameter                           |             |          |                  |           |
|                                               |             |          |                  |           |
|                                               |             |          |                  |           |

![](_page_33_Picture_4.jpeg)

![](_page_34_Picture_1.jpeg)

25. Click "**OK**" to confirm the submission of your response.

![](_page_34_Picture_3.jpeg)

![](_page_34_Picture_4.jpeg)

26. Click "Go back to Crystal Ventures LTD" to return to your home page.

27. The participation status of the event will reflect as "**Yes**".

#### Note:

CVL will review your submitted bid and revert back to you via e-mail to confirm whether you have succeeded or lost the bid.

| K GO DACK TO CRYSTAL VENTURES LTD-TEST Dashboard                                           |              |                    |     |     |
|--------------------------------------------------------------------------------------------|--------------|--------------------|-----|-----|
|                                                                                            |              |                    |     |     |
|                                                                                            |              |                    |     |     |
|                                                                                            |              |                    |     |     |
| <ul> <li>Status: Open (6)</li> <li>FP - Spares for Krones Labeller 0 for 4 year</li> </ul> | Doc971088193 | 1/18/2024 12:20 AM | RFP | Yes |

![](_page_35_Picture_6.jpeg)

#### **OVERVIEW**

![](_page_36_Picture_1.jpeg)

B HOW TO RESPOND TO CVL SOURCING EVENT FOR RFI, RFP AND RFQ

![](_page_36_Picture_3.jpeg)

![](_page_36_Picture_4.jpeg)

![](_page_36_Picture_5.jpeg)

![](_page_36_Picture_6.jpeg)

### HOW TO COMPOSE A MESSAGE TO THE CVL BUYER

- CVL could send you important messages during the course of the event providing further information and updates about the event. Find these messages by clicking on "Event Messages", which can be found in the menu bar on the left hand side of your screen.
- 2. Should you need to contact CVL during the course of the event, do so by clicking on "Compose Message".

![](_page_37_Picture_3.jpeg)

![](_page_37_Picture_4.jpeg)

### HOW TO COMPOSE A MESSAGE TO THE CVL BUYER

When the message screen opens, write your message.
 When finished, click "Send".

#### Note:

Attachments can also be added if need.

Just click "Attach a file" to do so.

| < Go back to CRYSTAL VENTURES LTD-TEST Dashboard | Desktop File Sync                                                                                       |
|--------------------------------------------------|----------------------------------------------------------------------------------------------------|
| Compose New Message                              | 3> Send Cancel                                                                                          |
| From: Mercury (Pty) Ltd (John Pope)              |                                                                                                    |
| To: Project Team                                 |                                                                                                    |
| Subject: Doc931659783 - RFP TEST                 | Nlote:                                                                                                  |
| Attachments: Attach a file                       |                                                                                                    |
| B I U = = - size - font - A A A                  | CVL will respond to your<br>message if required.                                                        |
|                                                  | You can access the<br>response by clicking<br><b>"Event messages"</b> in the<br>menu bar on the left of |
|                                                  | your screen.                                                                                            |

![](_page_38_Picture_6.jpeg)

#### **OVERVIEW**

![](_page_39_Picture_1.jpeg)

B HOW TO RESPOND TO CVL SOURCING EVENT FOR RFI, RFP AND RFQ

![](_page_39_Picture_3.jpeg)

![](_page_39_Picture_4.jpeg)

![](_page_39_Picture_5.jpeg)

![](_page_39_Picture_6.jpeg)

## HOW TO REVISE A SUBMITTED SOURCING EVENT RESPONSE

- 1. You may need to revise your submitted response.
  - You can do so provided the event is still active and not closed.
- Login to your SAP Business Network Account and click on the event you intend to revise.
- Click "**Revise Response**" to change or update your response.

| ▼   | Status: Open (6)                                                          |              |                  |             |          |
|-----|---------------------------------------------------------------------------|--------------|------------------|-------------|----------|
| RFI | <sup>2</sup> for Colors 12-12-2023                                        | Doc933278078 | 1/1/2024 5:55 PM | RFP         | Yes      |
|     |                                                                           |              |                  |             |          |
|     |                                                                           |              |                  |             |          |
|     | C Dec022270070 DED for Colore 12 12 2022                                  |              |                  | Time remain | ing      |
|     | P D00933278078 - KFF 101 C01015 12-12-2025                                |              |                  | 9 19 days   | 23:20:41 |
|     |                                                                           |              |                  |             |          |
|     | You have submitted a response for this event. Thank you for participating |              |                  |             |          |
|     |                                                                           |              |                  |             |          |
|     |                                                                           |              |                  |             |          |
|     |                                                                           |              |                  |             |          |
|     |                                                                           | Revise Respo | nse              |             |          |
|     |                                                                           |              |                  |             |          |
|     |                                                                           |              |                  |             |          |
|     |                                                                           |              |                  |             |          |
|     |                                                                           |              |                  |             |          |
|     |                                                                           |              |                  |             |          |

![](_page_40_Picture_7.jpeg)

### HOW TO REVISE A SUBMITTED SOURCING EVENT RESPONSE

- 3. A pop-up dialogue box will warn you that you have already submitted a response.
  - If you are certain you want to revise your response, click "**OK**".

| Doc933278078 - RFP for Colors 12-12-2023                                                                                                    | E Time remaining<br>19 days 23:17:50    |
|----------------------------------------------------------------------------------------------------|-----------------------------------------|
| You have submitted a response for this event. Thank you for participating.                                                                   |                                         |
| You have already submitted a response for this event. Click OK if you would like to revise your response.          All Conter         Name 1 | tended Price Lead Time Supplier Part Id |
| <ul> <li>▼ 1.0 Letter of Invitation</li> <li>1.1</li> <li>Letter of invitaion Download the attached Letter of Invitation.</li> </ul>         |                                         |
|                                                                                                    |                                         |

![](_page_41_Picture_5.jpeg)

D

## HOW TO REVISE A SUBMITTED SOURCING EVENT RESPONSE

- 4. Make your updates/changes
  - Once completed, click **"Submit Entire Response**".

| Console                                             | 🔄 Doc931659783 - RFP TE                                                                | ST                                                | Time remaining<br>19 days 21:06:58 |
|-----------------------------------------------------|----------------------------------------------------------------------------------------|---------------------------------------------------|------------------------------------|
| Event Messages<br>Response History<br>Response Team | All Content                                                                            |                                                   | =                                  |
|                                                     | Name 1                                                                                 | Price Quantity Extended Price Lead Time           |                                    |
| ▼ Checklist                                         | 5.4 A certificate of origin of<br>the supplies and the<br>manufacturer's authorisation | * No ~                                            | •                                  |
| 1. Review Event Details                             | 5.5 References of similar tenders executed                                             | * 🖞 Test.odt $\lor$ Update file Delete file       |                                    |
| 2. Review and Accept<br>Prereguisites               | 5.6 Execution/ delivery<br>period                                                      | $\star$ 1 Test.odt $\lor$ Update file Delete file |                                    |
|                                                     | 6.0 Financial Evaluation                                                               |                                                   |                                    |
| 3. Select Lots/Line Items                           | 7.0 Red 🗸                                                                              | * 500 RWF 100 each 50,000 RWF                     |                                    |
| 4. Submit Response                                  | 8.0 <b>Green</b> V                                                                     | * 700 RWF 100 each 60,000 RWF                     |                                    |
|                                                     | <ul> <li>(*) indicates a requ</li> </ul>                                               | uired field                                       | •                                  |
| <ul> <li>Event Contents</li> </ul>                  |                                                                                        |                                                   |                                    |
| All Content                                         | Submit Entire Response                                                                 | Update Totals Reload Last Bid Save draft          | Compose Message                    |
| 1 Letter of Invitation                              | Excel Import                                                                           |                                                   |                                    |
|                                                     |                                                                                        |                                                   |                                    |
|                                                     |                                                                                        |                                                   |                                    |

![](_page_42_Picture_5.jpeg)

#### **OVERVIEW**

![](_page_43_Picture_1.jpeg)

B HOW TO RESPOND TO CVL SOURCING EVENT FOR RFI, RFP AND RFQ

C HOW TO COMPOSE A MESSAGE TO YOUR CVL BUYER

![](_page_43_Picture_4.jpeg)

![](_page_43_Picture_5.jpeg)

![](_page_43_Picture_6.jpeg)

Time remaining

19 days 23:55:52

## HOW TO DECLINE RESPONDING TO A SOURCING EVENT

1. If you do not intend to participate in the event, click the "**Click Here**" link in the event invitation e-mail received from CVL.

#### Note:

Please read through the content of the invitation to fully understand next steps, whether you intend to participate or not.

 Log in to the SAP Business Network and access the event.
 Click "Decline to Respond". If you do not want to respond to this event. <u>Click Here</u>. You must register on the Ariba Commerce Cloud or log in using your existing Ariba Commerce Cloud account username and password before you can indicate that you do not want to respond to this event.

#### Doc933278078 - RFP for Colors 12-12-2023

Review and respond to the prerequisites. Prerequisite questions must be answered before you can view event content or participate in the event. Some prerequisites may require the owner of the event to review and accept your responses before you can continue with the event. If you decline the terms of the prerequisites, you cannot view the event content or participate in this event.

![](_page_44_Picture_9.jpeg)

![](_page_44_Picture_10.jpeg)

### HOW TO DECLINE RESPONDING TO A SOURCING EVENT

3. Please provide a reason for declining to participate in the free text box area on your screen.

Click "OK".

![](_page_45_Picture_3.jpeg)

Declining to respond will temporarily remove your accessibility to this event. If you decide to respond to this event later, click the 'Intend to Respond' button for this event. Please enter the reason for declining (limited to 500 characters).

We cannot meet your current requirement and looking forward to participating in any future events.

#### Note:

Your reason for not participating should be limited to 500 characters please be brief and to the point.

![](_page_45_Picture_8.jpeg)

![](_page_45_Picture_9.jpeg)

Declined

RFP

Ε

![](_page_46_Picture_1.jpeg)

### HOW TO DECLINE RESPONDING TO A SOURCING RFP EVENT

Your event participation status will be 4.

![](_page_46_Picture_4.jpeg)

![](_page_47_Picture_0.jpeg)

#### THANK YOU

![](_page_47_Picture_2.jpeg)